# Reporting on submission times in Gradescope

There are many times when you may need to check submission dates and times for coursework or exam hand-ins. The way you do so will depending on the mechanism used to submit.

The following instructions are for when a student has submitted via the Gradescope link within Learn.

Go to the course in Learn and find and select the link to Gradescope.

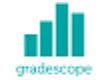

#### Submit via Gradescope

Availability: Item is available, but some students or groups may not have access. Enabled: Adaptive Release

Select the assignment name within Gradescope to open. Select Review Grades.

INFR090192020-1SV1SEM1
INFR09019 - Mock ...
Contemporation
Edit Outline
Manage Submissions
Grade Submissions
Review Grades

Sort by the Time column header to see which submissions were

#### made after the deadline.

| Anonymous Student   0.0   •   •   Dec 10 at 12:46Pi     Anonymous Student   0.0   •   •   Dec 10 at 9:03AN     Anonymous Student   0.0   •   •   Dec 10 at 9:03AN     Anonymous Student   0.0   •   •   Dec 10 at 9:03AN     Anonymous Student   0.0   •   •   Dec 10 at 6:46AN | ♣ FIRST & LAST NAME  Swap | <b>♦ EMAIL</b> | \$ SCORE/75.0 | <b>♦ GRADED</b> ? | ♦ VIEWED? | BLACKBOARD | ▼ TIME (GMT)      |
|----------------------------------------------------------------------------------------------------|---------------------------|----------------|---------------|-------------------|-----------|------------|-------------------|
| Anonymous Student   0.0   %   Dec 10 at 9:03AM     Anonymous Student   0.0   %   Dec 10 at 8:46AM     Anonymous Student   0.0   %   Dec 10 at 6:46AM                                                                                                    | Anonymous Student         | -              | 0.0           | ~                 | ۲         | 90         | Dec 10 at 12:46PM |
| Anonymous Student 0.0 • • Dec 10 at 8:46AN   Anonymous Student 0.0 • • •                                                                                                    | Anonymous Student         | _              | 0.0           |                   |           | 90<br>90   | Dec 10 at 9:03AM  |
| Anonymous Student 0.0 O bec 10 at 6:46AM                                                                                                    | Anonymous Student         |                | 0.0           | ~                 | ۲         | 8          | Dec 10 at 8:46AM  |
|                                                                                                    | Anonymous Student         |                | 0.0           |                   |           | 8          | Dec 10 at 6:46AM  |
| Anonymous Student 0.0 🗸 💿 ${}^{\circ}$ Dec 09 at 9:32Pt                                                                                                    | Anonymous Student         |                | 0.0           | ~                 | ۲         | 90         | Dec 09 at 9:32PM  |
| Anonymous Student 0.0 Student Dec 09 at 9:00Pt                                                                                                    | Anonymous Student         |                | 0.0           |                   |           | 8          | Dec 09 at 9:00PM  |
| Anonymous Student 0.0 🗸 💿 % Dec 09 at 8:24PM                                                                                                    | Anonymous Student         |                | 0.0           | ~                 | ۲         | 90         | Dec 09 at 8:24PM  |

### Associated links

Reporting on submission times in Learn

# Gradescope: guidance for students

This blog post is aimed at all students sitting an exam or submitting coursework using Gradescope Homework assignment.

### Submitting your PDF to Gradescope

- Navigate to the appropriate area in your Learn course (this will be the "Exam" content area for taking an exam, or the "Assessment" area if submitting coursework)
- Open Gradescope by clicking "Submit via Gradescope"
  - Gradescope will open in a new tab
  - You will be taken directly to the corresponding

course area in Gradescope

- Open the submission area for the question
- Select the file you wish to upload for your answer this can be uploaded directly from your device. Upload your file – note that Gradescope does not provide a progress bar, and so it will look like nothing is happening while your file submits. Please be patient and do no click Back or Submit again while you wait.
- You will be shown a preview of your submission. You can rearrange pages if required.
- You will be required to tag which pages from your document correspond to the question part being answered. If your answer to a particular section spans multiple pages please tag each corresponding page. Please also make sure you have labelled each page with a note of which question you are answering. This tagging process takes place after the submission and can be done after the submission deadline without affecting your timestamp for submitting your response.
- Check all pages have been tagged correctly, and confirm your submission by clicking Submit.

#### Video Demonstration of the PDF Upload & tag process